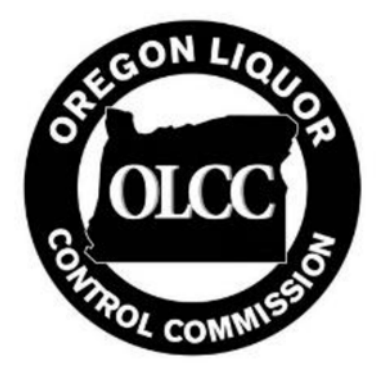

## Retail Home Delivery Metrc Guide

Under <u>OAR 845-025-2880</u> OLCC-licensed retailers may deliver to a residence with prior approval from the OLCC. It is recommended that all licensees read the rules carefully in order to understand all requirements and limitations. Retail delivery may be restricted or prohibited under local regulations, and approval by OLCC does not guarantee that home delivery is allowed in the jurisdiction in which you operate. Failure to comply with local regulations regarding home delivery could result in sanctions against the licensee, even if it is approved by OLCC.

This guide is intended to demonstrate how to properly use Metrc to properly document all home deliveries.

## Creating a Sales Delivery Manifest

Home delivery sales in Metrc are in effect a hybrid of the existing sales functionality and transfer manfests. Like with license-to-license transfers, all home deliveries must be accompanied by a printed Metrc Sales Delivery Manifest.

To navigate to the Home Delivery section of Metrc, click on "Deliveries" under the Sales tab in your retailer Metrc account.

| Symetrc' | Packages | Transfers | Sales -    | Financials 👻 | Reports 👻 | Adn |
|----------|----------|-----------|------------|--------------|-----------|-----|
| Dacks    | ados     |           | Receipts   |              |           | 1   |
| Facha    | iges     |           | Deliveries | 5            |           |     |
| -        |          |           |            |              |           |     |

Once in the Sales Delivery section, click on the Record Deliveries button.

| Simetro 💱 | Packages   | Transfers              | Sales - | Financials - |
|-----------|------------|------------------------|---------|--------------|
| Sales     | Delive     | eries                  |         |              |
| Record    | Deliveries | dit Deliveries         | View I  | Manifest     |
| Deli      | very 🔻     | ' Sales                | T Custo | mer Type     |
| ▶ 0000    | 000036     | 01/27/2017<br>08:40 am | Consu   | mer          |
| ▶ 0000    | 000031     | 01/18/2017<br>03:51 pm | Consu   | mer          |
| ▶ 0000    | 000026     | 01/18/2017<br>12:12 pm | Consu   | mer          |
|           |            |                        |         |              |

A modal will appear that must be completed. As discussed above, it is in essence a hybrid of license-tolicense transfers and existing in-store sales functionality. A package must be selected with a quantity, price, and customer type selected. Multiple packages per stop and multiple stops per delivery may be added. Driver information, departure and delivery times, and residence location must also be entered. **Items on the delivery do not have to have an individual RFID tag** – they will come from a tagged package and must be packaged and labeled in accordance with OLCC and OHA rules, just as in the case of an in-store sale.

| Sales Deliv                | ery # 1                         |                   |                                            | (clea      |
|----------------------------|---------------------------------|-------------------|--------------------------------------------|------------|
| Sale<br>Date/Time          | <pre>iii 01/27/2017 today</pre> | Customer          | <ul><li>Consumer</li><li>Patient</li></ul> |            |
| - Lookup -                 | •                               | - Lookup -        |                                            |            |
| Occ. Lic. No.              |                                 | Vehicle Make      |                                            |            |
| Driver's Name              |                                 | Vehicle Model     |                                            |            |
| Driver's Lic. No.          |                                 | License Plate     |                                            |            |
| Phone No. for<br>Questions | +1-123-456-7890                 |                   |                                            |            |
| Est. Departure             | 🗰 01/27/2017 today              | Est. Arrival      | <b>m</b> 01/27/201                         | 7 today    |
|                            | · ·                             |                   | ~ ~                                        |            |
|                            | 08 : 39 AM                      |                   | 08 : 39                                    | AM         |
| Planned Route              |                                 | Address           | • •                                        |            |
| i lanned Route             |                                 | Address Cont      |                                            |            |
|                            |                                 | City              |                                            |            |
|                            |                                 |                   |                                            |            |
| -                          |                                 | State + Zip       |                                            |            |
| Packa                      | Type part of Package number     | Q (dear) Quantity | ex. 100.23                                 | - Select - |
| A                          | vailable N/A                    | Total Price       | \$ ex. 100.23                              | 3          |
| <b>(</b> pac               | kage)                           |                   |                                            |            |
|                            |                                 |                   |                                            |            |

Prior to departure, the driver must have a printed manifest to accompany the delivery, just as in the case of a license-to-license delivery. After the information above has been submitted, highlight the relevant delivery and click the View Manifest button. This will generate a PDF that can be printed.

| <b>⊚</b> me | etrc     | Packages   |    | Transfers              | Sales - | Financials - |
|-------------|----------|------------|----|------------------------|---------|--------------|
| Sa          | les      | Deliv      | /e | ries                   |         |              |
|             | Record [ | Deliveries | E  | dit Deliveries         | View M  | lanifest     |
|             | Deliv    | ery        | T  | Sales                  | ) Custo | пет туре     |
|             | 00000    | 00036      |    | 01/27/2017<br>08:40 am | Consur  | ner          |
| •           | • 00000  | 000031     |    | 01/18/2017<br>03:51 pm | Consur  | ner          |
| ,           | 00000    | 00026      |    | 01/18/2017<br>12:12 pm | Consun  | ner          |
|             |          |            |    |                        |         |              |

## Completing a Home Delivery

After a home delivery is completed – either successfully <u>or</u> unsuccessfully – it must be marked as such in Metrc. Each delivery has two buttons on the far right of the row: "Complete" and "Void." <u>Void</u> should be used only in the case when a delivery was mistakenly generated and a correction is being made prior to a driver leaving the store. <u>Complete</u> should be used in all other cases – when a delivery is successfully made *or* when a delivery is unsuccessful.

|   | Defivery | Ŧ | Sars                   | ۲. | Customer Type | 7 | Patent . | Ŧ | Driver      | 7 | Vehicle Info                                                        | + | RTD -               | Ŧ | ETA                    | TA | , | Compete | d 1 | Pin. | Ŧ | Total  | Ŧ | State  | -             |
|---|----------|---|------------------------|----|---------------|---|----------|---|-------------|---|---------------------------------------------------------------------|---|---------------------|---|------------------------|----|---|---------|-----|------|---|--------|---|--------|---------------|
| • | ******** |   | 01.07.0011<br>05.00 am |    | Extranse      |   |          |   | eneralizaen |   | mie Sphroslightithyf<br>mie inelfipfieturf<br>of Pale phrostlypelae |   | 01010011<br>0140 am |   | 91,07,0917<br>08-80.pm |    |   |         |     | •    |   | \$1.00 |   | Showed | (Joyn)<br>Set |

After clicking the Complete button a confirmation screen will appear. In the case of a successful transfer only the actual arrival/delivery date and time must be entered. **Note:** like in the case of license-to-license transfers, deliveries must be the full amount originally added to the manifest. "Partial sales" cannot be done through the Complete Transfer modal.

| Occupational               | 6g51ad  | d3f <mark>21</mark>          |           |       | Vehicle Make   | 6g5r    | lds63g5d16  | 5g1   |                |
|----------------------------|---------|------------------------------|-----------|-------|----------------|---------|-------------|-------|----------------|
| Driver's Name              | 65d1af  | 32ad1                        |           |       | Vehicle Model  | 9rsw    | 341gf6e5d1f |       |                |
| Driver's Lic. No.          | g65wrg  | gdf16dw5s21tgf               |           |       | License Plate  | g98n    | vq4ftgqe6as |       |                |
| Phone No. for<br>Questions | 555555  | 55555                        |           |       | Actual Arrival |         | 1/27/2017   | today |                |
|                            |         |                              |           |       |                | 08<br>¥ | : 40 AM     | 1     |                |
| Packa                      | age # 1 | ABCDEF0123456700<br>Big Buds | 000013803 | ٩     | Quantity       | 1       | g           | 6     | Reject Package |
|                            |         | Complete Solar D             |           | ancol | 1              |         |             |       |                |

In the case of a rejected delivery, the licensee must verify the amount of the item returning to the store and indicate why the delivery was unsuccessful. This could include an inability to verify the age or identity of the recipient, inability to find the correct location, visible intoxication of the recipient, etc. Indicating a rejected delivery will return the quantity in the "Verification" field back to its original package.

| Driver's Name     65d1af32ad1     Vehicle Model     9rsw841gf6e       Driver's Lic. No.     g65wrgdf16dw5s21tgf     License Plate     g98rwq4ftgq       Phone No. for     555555555     Actual Arrival     101/27/20 | e6as            |
|----------------------------------------------------------------------------------------------------|-----------------|
| Driver's Lic. No.     g65wrgdf16dw5s21tgf     License Plate     g98rwq4ftgq       Phone No. for     555555555     Actual Arrival     iii 01/27/20                                                                    | e6as            |
| Phone No. for 55555555555555555555555555555555555                                                                                                    |                 |
|                                                                                                    | 017 today       |
| Questions                                                                                                    |                 |
|                                                                                                    | AM              |
| •••                                                                                                    |                 |
| Package # 1 ABCDEF012345670000013803 Q Quantity 1                                                                                                    | g Reject Packag |
| Item Big Buds Verification 1                                                                                                    | Grams •         |
| Return Reason - Select -                                                                                                    | ×               |
| (ontional) Note                                                                                                    |                 |

## Example Sales Delivery Manifest

| or to transportation of any Cannabi<br>ion. If the person transporting Cann<br>ap<br>200000036<br>-X0001<br>LOFTY ESTABLISHMENT, LL<br>DSE MELoughlin Blvd.<br>and,OR 97222-7355<br>395:<br>Fake St<br>e B<br>land,OR 97123<br>tion<br>ECTION ( <i>if only a portior</i><br>ment match weight records en<br>two. Those portions circled wer                                                                                                    | s. The receivements of the second second sec | Ing entity may reject product delivere<br>yet received his or her Handler's Pe<br>d. Date Completed: Date Completed: S5555 Date and Approximate Time of De<br>Date and Approximate Time of An<br>Notes: details for extenuating circum<br>Item Label RECDEF012345670000013803<br>nent is rejected, circle that | d, but amou<br>mit number,<br>1/2<br>Fo<br>parture:<br>rival:<br>stances (e.g., | nt delivered must be limited to<br>please put "Pending" in the<br>7/2017 8:41 AM<br>or OLCC Use Only<br>1/27/2017 8:40 AM<br>1/27/2017 8:40 AM<br>1/27/2017 8:40 AM<br>read closure, flat tire, etc.)<br>Weight/Quantity<br>1.0000 g<br>above) |
|----------------------------------------------------------------------------------------------------|----------------------------------------------------------------------------------------------------|----------------------------------------------------------------------------------------------------|---------------------------------------------------------------------------------|----------------------------------------------------------------------------------------------------|
| 00000036<br>-X0001<br>LOFTY ESTABLISHMENT, LL<br>0 SE McLoughlin Blvd.<br>and,OR 97222-7355<br>95:<br>Fake St<br>e B<br>land,OR 97123<br>tion<br>ECTION ( <i>if only a portior</i><br>ment match weight records en<br>ve. Those portions circled wer                                                                                                    | C<br>555555<br>5<br>5<br>5<br>5<br>5<br>5<br>5<br>5<br>5<br>5<br>5<br>5<br>5<br>5<br>5                                                                                                    | Date Completed:<br>55555<br>Date and Approximate Time of De<br>Date and Approximate Time of Arr<br>Notes: details for extenuating circum<br>Item Label<br>BCDEF012345670000013803<br>thent is rejected, circle that<br>a, and I agree to take custody of<br>to the individual delivering this s                | parture:<br>rival:<br>stances (e.g.,                                            | 7/2017 8:41 AM<br>or OLCC Use Only<br>1/27/2017 8:40 AM<br>1/27/2017 8:40 AM<br>road closure, flat tire, etc.)<br>Weight/Quantity<br>1.0000 g<br>above)                                                                                        |
| X0001<br>LOFTY ESTABLISHMENT, LL<br>REAL SEARCH SEARCH SE | C<br>5555555<br>555555<br>6<br>6<br>7<br>7<br>7<br>7<br>7<br>7<br>7<br>7<br>7<br>7                                                                                                    | 5555<br>Date and Approximate Time of De<br>Date and Approximate Time of An<br>Notes: details for extenuating circum<br>Item Label<br>ABCDEF012345670000013803<br>Dent is rejected, circle that<br>e, and I agree to take custody of<br>to the individual delivering this s                                     | Fe                                                                              | 1/27/2017 8:40 AM<br>1/27/2017 8:40 AM<br>1/27/2017 8:40 AM<br>road closure, flat tire, etc.)<br>Weight/Quantity<br>1.0000 g<br>above)                                                                                                    |
| LOFTY ESTABLISHMENT, LL<br>SE McLoughlin Bhd.<br>and,OR 97222-7355<br>SS:<br>Fake St<br>e B<br>land,OR 97123<br>tion<br>ECTION (if only a portion<br>ment match weight records en<br>we. Those portions circled wer                                                                                                    | C<br>555555<br>555555<br>555555<br>7<br>7<br>7<br>7<br>7<br>7<br>7<br>7<br>7                                                                                                    | 5555<br>Date and Approximate Time of De<br>Date and Approximate Time of An<br>Notes: details for extenuating circum<br>Item Label<br>ABCDEF012345670000013803<br>nent is rejected, circle that<br>e, and I agree to take custody of<br>to the individual delivering this s                                     | parture:<br>rival:<br>stances (e.g.,                                            | 1/27/2017 8:40 AM<br>1/27/2017 8:40 AM<br>road closure, flat tire, etc.)<br>Weight/Quantity<br>1.0000 (<br>above)                                                                                                    |
| SE McLoughlin Blvd.<br>and,OR 97222-7355<br>SS:<br>Fake St<br>e B<br>land,OR 97123<br>tion<br>ECTION (if only a portion<br>ECTION (if only a portion<br>ment match weight records en<br>ve. Those portions circled wer                                                                                                    | 555555                                                                                                    | 55555<br>Date and Approximate Time of De<br>Date and Approximate Time of Arr<br>Notes: details for extenuating circum<br>Item Label<br>ABCDEF012345670000013803<br>nent is rejected, circle that<br>e, and I agree to take custody of<br>to the individual delivering this s                                   | parture:<br>rival:<br>stances (e.g.,                                            | 1/27/2017 8:40 AM<br>1/27/2017 8:40 AM<br>road closure, flat tire, etc.)<br>Weight/Quantity<br>1.0000 g<br>above)                                                                                                    |
| PS:<br>Fake St<br>e B<br>land,OR 97123<br>tion<br>ECTION ( <i>if only a portior</i><br>ECTION ( <i>if only a portior</i><br>ment match weight records en<br>we. Those portions circled wer                                                                                                    | 555555                                                                                                    | 5555<br>Date and Approximate Time of De<br>Date and Approximate Time of An<br>Notes: details for extenuating circum<br>Item Label<br>ABCDEF012345670000013803<br>nent is rejected, circle that<br>e, and I agree to take custody of<br>to the individual delivering this s                                     | parture:<br>rival:<br>stances (e.g.,                                            | 1/27/2017 8:40 AM<br>1/27/2017 8:40 AM<br>road closure, flat tire, etc.)<br>Weight/Quantity<br>1.0000 (<br>above)                                                                                                    |
| Fake St<br>e B<br>land,OR 97123<br>tion<br>ECTION (if only a portion<br>ECTION (if only a portion<br>ment match weight records en<br>we. Those portions circled wer                                                                                                    | 555555                                                                                                    | 5555<br>Date and Approximate Time of De<br>Date and Approximate Time of Arr<br>Notes: details for extenuating circum<br>Item Label<br>ABCDEF012345670000013803<br>Thent is rejected, circle that<br>a, and I agree to take custody of<br>to the individual delivering this s                                   | parture:<br>rival:<br>stances (e.g.,                                            | 1/27/2017 8:40 AM<br>1/27/2017 8:40 AM<br>road closure, flat tire, etc.)<br>Weight/Quantity<br>1.0000 g<br>above)                                                                                                    |
| Fake St<br>e B<br>land,OR 97123<br>tion<br>ECTION ( <i>if only a portior</i><br>ment match weight records en<br>we. Those portions circled wer                                                                                                    | n of shipn<br>tered above<br>returned                                                                                                    | Date and Approximate Time of De<br>Date and Approximate Time of An<br>Notes: details for extenuating circum<br>Item Label<br>ABCDEF012345670000013803<br>thent is rejected, circle that<br>a, and I agree to take custody of<br>to the individual delivering this s                                            | parture:<br>rival:<br>stances (e.g.,                                            | 1/27/2017 8:40 AM<br>1/27/2017 8:40 AM<br>read closure, flat tire, etc.)<br>Weight/Quantity<br>1.0000 g<br>above)                                                                                                    |
| e B<br>land,OR 97123<br>tion<br>ECTION ( <i>if only a portior</i><br>ment match weight records en<br>we. Those portions circled wer                                                                                                    | n of shipm<br>tered above<br>returned                                                                                                    | Date and Approximate Time of Arr<br>Notes: details for extenuating circum<br>Item Label<br>ABCDEF012345670000013803<br>Inent is rejected, circle that<br>a, and I agree to take custody of<br>to the individual delivering this s                                                                              | tival:<br>stances (e.g.,                                                        | 1/27/2017 8:40 AM<br>road closure, flat tire, etc.)<br>Weight/Quantity<br>1.0000 g<br>above)                                                                                                    |
| tion<br>ECTION ( <i>if only a portior</i><br>ment match weight records en<br>ve. Those portions circled wer                                                                                                    | n of shipn<br>tered above<br>e returned                                                                                                    | Notes: details for extenuating circum<br>Item Label<br>NBCDEF012345670000013803<br>nent is rejected, circle that<br>e, and I agree to take custody of<br>to the individual delivering this s                                                                                                    | those portion                                                                   | voad closure, flat tire, etc.)<br>Weight/Quantity<br>1.0000 g<br>above)                                                                                                    |
| tion<br>ECTION ( <i>if only a portion</i><br>ment match weight records en<br>we. Those portions circled wer                                                                                                    | tered above<br>returned                                                                                                    | Item Label<br>ABCDEF012345670000013803<br>ment is rejected, circle that<br>e, and I agree to take custody of<br>to the individual delivering this s                                                                                                    | portion a                                                                       | Weight/Quantity<br>1.0000 g<br>above)                                                                                                    |
| ECTION (if only a portion<br>ment match weight records en<br>we. Those portions circled wer                                                                                                    | tered above<br>re returned                                                                                                    | ABCDEF012345670000013803<br>nent is rejected, circle that<br>e, and I agree to take custody of<br>to the individual delivering this s                                                                                                    | portion a                                                                       | 1.0000 g<br>above)                                                                                                    |
| ECTION (If only a portion<br>ment match weight records en<br>we. Those portions circled wer                                                                                                    | tered above<br>re returned                                                                                                    | e, and I agree to take custody of<br>to the individual delivering this s                                                                                                    | those porti                                                                     | above)                                                                                                    |
|                                                                                                    |                                                                                                    | Date                                                                                                    | hipment.                                                                        | ons or this shipment not                                                                                                    |
| of rejected portion of this sh                                                                                                    | ipment:                                                                                                    |                                                                                                    |                                                                                 |                                                                                                    |
| 65d1af32ad1                                                                                                    |                                                                                                    | Handler Permit of Person Transp                                                                                                    | orting:                                                                         | 6g51ad3f21                                                                                                    |
|                                                                                                    |                                                                                                    |                                                                                                    |                                                                                 |                                                                                                    |
| 6g5r1ds63g5d165g1 9rsw841                                                                                                    | gf6e5d1fg                                                                                                    | 98rwq4ftgqe6as                                                                                                    |                                                                                 |                                                                                                    |
|                                                                                                    |                                                                                                    |                                                                                                    |                                                                                 |                                                                                                    |
|                                                                                                    |                                                                                                    |                                                                                                    |                                                                                 |                                                                                                    |

Form Sales Delivery

Page 1 of 1

Metrc® Form rev. 01/2017